# How to Enroll in FSA and/or DCA in Oracle

#### Step 1:

Login into **Oracle**. There is an Oracle Icon on your desktop (see image below). If enrolling from home, you can use this web address: <u>https://ekzl.login.us2.oraclecloud.com</u>.

The Username should be your <u>email address</u>, enter your password. If you don't remember your password, you can click on the Forgot Password link, which will email you a rest link.

If you are still having issues logging into Oracle, please contact IT Support at 979-361-4310.

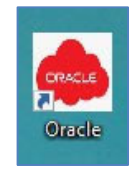

#### Step 2:

Click on the **Home** button in the top right of your screen or the **County Seal** to go to the main screen.

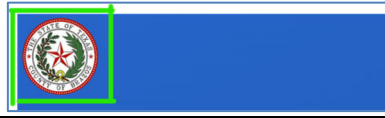

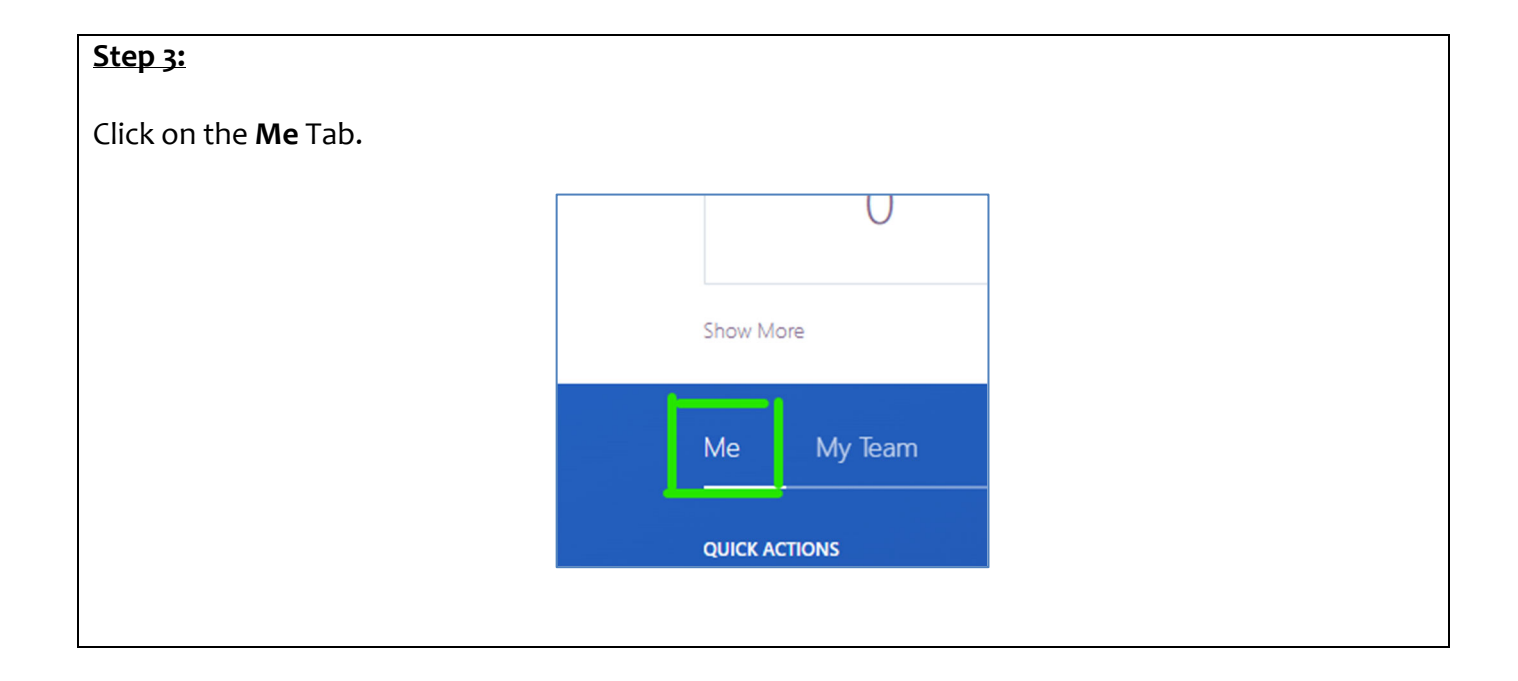

| Step 4:                            |                         |                  |                 |              |
|------------------------------------|-------------------------|------------------|-----------------|--------------|
| Click on the <b>Benefits</b> icon. |                         |                  |                 |              |
| QUICK ACTIONS                      | APPS                    |                  |                 |              |
| Personal Details                   | P.                      |                  | E               |              |
| Document Records                   | Directory               | Journeys         | Checklist Tasks | Pay          |
|                                    |                         |                  |                 |              |
| Contact Info                       | M                       | $\triangleright$ | Ĩ               | Ģ            |
| Family and Emergency Contacts      | Personal<br>Information | Learning         | Benefits        | Current Jobs |

| <u>Step 5:</u>                                                                    |                                                                    |           |                                                                            |  |
|-----------------------------------------------------------------------------------|--------------------------------------------------------------------|-----------|----------------------------------------------------------------------------|--|
| Click on <b>Make</b> (                                                            | Changes or Start Enrollment under y                                | our name. |                                                                            |  |
| Review your benefits package and relevant info before you enroll.<br>Make Changes |                                                                    |           |                                                                            |  |
|                                                                                   | Your Benefits<br>See your current, past, and future<br>enrollments |           | Report a Life Event<br>Record a life event for enrollment<br>opportunities |  |

# 

### <u>Step 7:</u> Click on the **Accept** button.

| Start Enrollment |                                                                                                    |
|------------------|----------------------------------------------------------------------------------------------------|
|                  | Authorization<br>Welcome to the Benefits Enrollment system for Brazos County!<br>Enrollment is available during the first 14 days of employment, during annual open enrollment, and within 30 days of cert<br>I understand that these elections will remain in effect until the end of the plan year (December 31st). Internal Revenue Ser<br>of a plan year unless I have a qualifying event (family status change). All qualified benefit changes must be reported to the<br>provided no later than 30 days after the Qualifying Event.<br>I have made my benefit choices as indicated. I certify that the information given herein regarding my dependents are true<br>may be required for certain benefits.<br>By submitting my benefit choices, I am authorizing Brazos County to deduct premiums from my paycheck for benefit cost<br>my selected providers to initiate and support my coverage.<br>Accept Decline |

# Step 8:

Scroll down to Flexible Spending Accounts and click the Edit pencil icon on the right.

| Flexible Spending Accounts                | 🖍 Edit |
|-------------------------------------------|--------|
| HealthCare FSA                            |        |
| Waive Healthcare-FSA                      | ~      |
| Dependent Care FSA                        |        |
| Waive Dependent Care FSA                  | ~      |
| FSA Debit Card                            |        |
| I am not enrolled in the FSA or DCA Plans |        |

| <u>Step 9:</u>                                         |                                                      |
|--------------------------------------------------------|------------------------------------------------------|
| Scroll to Healthcare FSA or to Dependent Care FSA      | <b>A</b> and click on the <b>Enrolled</b> check box. |
| HealthCare FSA                                         | Dependent Care FSA                                   |
| Healthcare Flex Spending Account                       | Dependent Care Flex Spending Account                 |
| Enrolled<br>1,000.00 Annually                          | Enrolled<br>200.00 Annually                          |
| Check this box for <u>Healthcare</u> related expenses. | Check this box for childcare related expenses.       |

#### Step 9 Continued:

If you <u>do not</u> want coverage, leave the button as **Waived**.

| Stop 10:                                                                     |                                       |
|------------------------------------------------------------------------------|---------------------------------------|
| <u>Step 10:</u>                                                              |                                       |
|                                                                              |                                       |
| Update the <b>coverage amount</b> to the election you desire for both FSA/DC | CA. <u>Tab</u> out and it will update |
| the per pay period premium amount. Click <b>OK</b> when done making elect    | ion.                                  |
| HealthCare FSA                                                               |                                       |
| Healthcare Flex Spending Account                                             |                                       |
|                                                                              | O <u>K</u> <u>Cancel</u>              |
| Healthcare Flex Spending Account                                             | 333.33                                |
| Enrolled                                                                     | Primary                               |
| Coverage                                                                     |                                       |
| 1,000                                                                        |                                       |
| 120 to 3050, in increments of 0.01                                           |                                       |
| Dependent Care FSA                                                           |                                       |
|                                                                              |                                       |
| Dependent Care Flex Spending Account                                         |                                       |
|                                                                              | 0 <u>K</u>                            |
| Dependent Care Flex Spending Account                                         |                                       |
| Enrolled                                                                     |                                       |
|                                                                              |                                       |
| Coverage 1000                                                                |                                       |
| 200 to 5000, in increments of 0.01                                           |                                       |
|                                                                              |                                       |

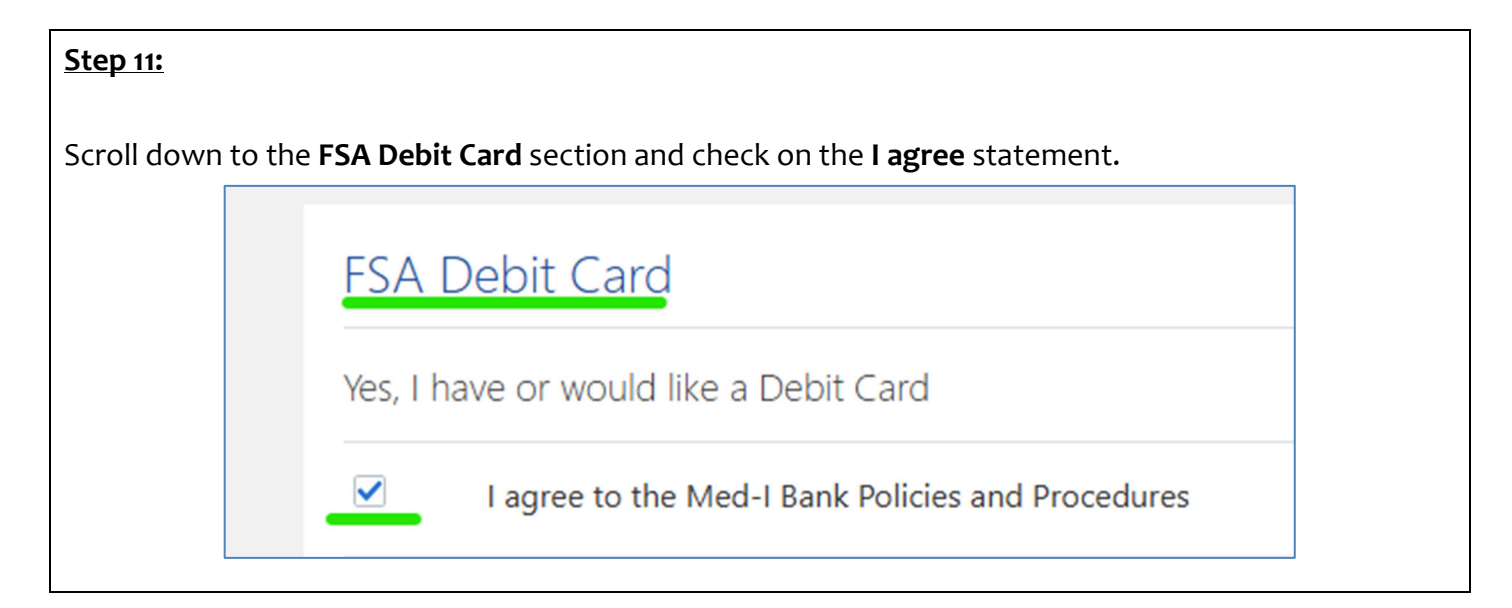

## <u>Step 12:</u>

Click **Continue**. Congratulations! Your FSA/DCA election(s) have been made.

| unts            |                | Continue |
|-----------------|----------------|----------|
| Currency in USD |                |          |
| Your Total Cost | 108.34         |          |
|                 | Per Pay Period |          |

| Final Step: Submission             | - Don't forget to <b>Submit</b> your elections and get your <b>confirma</b>                                                                                                    | ition screen.            |
|------------------------------------|----------------------------------------------------------------------------------------------------|--------------------------|
| e Employee Program                 |                                                                                                    | C ☆<br><sub>Submit</sub> |
| Currency in USD<br>Your Total Cost | Pe                                                                                                    | 345.41<br>r Pay Period   |
| Co<br>Activ                        | Image: Program   Program Provide Program Provide Program Prov |                          |

For questions, contact Human Resources at ext. 4181.